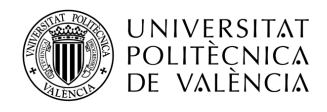

# **INSTRUCCIONES EUROMOVEX 2022: TRÁMITES EN AIRE Y DOCUMENTACIÓN**

La gestión de la documentación Euromovex 2022 se realizará usando la aplicación AIRE. A través de esta aplicación podréis ver el estado de vuestra estancia en cada momento, los documentos que debéis entregar, y los sucesivos pagos de la beca que os vamos haciendo. También se hará uso de esta aplicación para gestionar los reconocimientos académicos de vuestra estancia.

El acceso a la aplicación AIRE se hace a través de la intranet personal UPV, en el apartado de "Relaciones Internacionales y Cooperación" que hay al final del menú de la Intranet.

| Información Personal                                                                                                    | Información reservada                                                                                                    |                                      |
|----------------------------------------------------------------------------------------------------|----------------------------------------------------------------------------------------------------|--------------------------------------|
| > Datos personales                                                                                                    | o Directorio alumnado                                                                                                    |                                      |
| Información Readômica                                                                                                    | Información para la comunidad universitaria                                                                                                    |                                      |
| - Eventual de la contractione de la contractione de | ··· Más información                                                                                                    |                                      |
| > Listas, orias y estadísticas                                                                                                    | <ul> <li>Ofertas generales y descuentos</li> </ul>                                                                                                    |                                      |
| Mi plan de estudios                                                                                                    |                                                                                                    |                                      |
| <ul> <li>Seguimiento evaluación</li> </ul>                                                                                                    | •                                                                                                    |                                      |
| Valoración de Comortencias Transversales - Portfolio                                                                                                    |                                                                                                    |                                      |
|                                                                                                    |                                                                                                    |                                      |
| Electores                                                                                                    |                                                                                                    |                                      |
| » Censo y presentacion de candidaturas                                                                                                    |                                                                                                    |                                      |
| Acceso a las instalaciones de la Universitat desde UPVnet                                                                                                    |                                                                                                    |                                      |
| Autorización para la trazabilidad de contactos por CoViD-19 (DeteCCovid)                                                                                                    |                                                                                                    |                                      |
|                                                                                                    |                                                                                                    |                                      |
|                                                                                                    |                                                                                                    |                                      |
| Informacion de asignaturas (2020/2021)                                                                                                    |                                                                                                    |                                      |
| Secretaria Virtual                                                                                                    |                                                                                                    |                                      |
| Servicios                                                                                                    |                                                                                                    |                                      |
| An other areas areas                                                                                                    |                                                                                                    |                                      |
| Área de Sistemas de Información y Comunicaciones                                                                                                    | Centro de Salud Laboral Juana Portaceli                                                                                                    | <ul> <li>Fundación CEDAT</li> </ul>  |
| > Cartera de proyectos 2020 o                                                                                                    | Otta previa consulta médica o                                                                                                    | > Cita previa ECOWash (Limpieza de ) |
| Corres electrónico                                                                                                    | Ver oltas médicas solicitadas                                                                                                    | Ver citas ECOWash solicitadas        |
| S Wateriel                                                                                                    | Utra previa entermena     ver nicas enformaria solinitarias                                                                                                    | Utilidades                           |
| • Utildes •                                                                                                    | velous energies sources.                                                                                                    | > Cambio de idioma                   |
| Consulta de correos oficiales UPV     o                                                                                                    | <ul> <li>Servicios de biblioteca</li> </ul>                                                                                                    | Identificador OpenID                 |
| Idioma Comunicaciones     e                                                                                                    | <ul> <li>Millibioteca</li> <li>Millibioteca</li> </ul>                                                                                                    | Reprografia                          |
| Subscription a Noticial y Eventos                                                                                                    | Biblioteca UPV a casa                                                                                                    | Impresión on-line (ByPrint)          |
| Office 365                                                                                                    | - Alumni                                                                                                    | · impression on mic (og) (mig        |
| > Alta del servicio o                                                                                                    | <ul> <li>Inscripción en Alumni</li> </ul>                                                                                                    |                                      |
| Acceso a la plataforma                                                                                                    | <ul> <li>Instituto de Ciencias de la Educación</li> </ul>                                                                                                    |                                      |
|                                                                                                    | Encuestas de opinión del alumnado     o                                                                                                    |                                      |
| Servicios de red                                                                                                    | <ul> <li>GOPU (Vera): Solicitar cita con Cristina Rodríguez.</li> </ul>                                                                                                    |                                      |
| Usuano de red     o                                                                                                    | GOPU (Vera): Solicitar ota con Pilar Bonet     OPU (Alexandri Solicitar ota con Pilar Bonet                                                                                                    |                                      |
| Pacing percenties                                                                                                    | GOPU (Gadia): Solicitar cita con Ana Abalos                                                                                                    |                                      |
| > Registro de accesos.                                                                                                    | Consultar citas                                                                                                    |                                      |
| Cambio clave dominio ALUMNO                                                                                                    | Unided de Media Ambiente                                                                                                    |                                      |
| InterCampio     Official     Official     Official                                                                                                    | Viener um relicited                                                                                                    |                                      |
|                                                                                                    |                                                                                                    |                                      |
| Servicio de Deportes                                                                                                    | <ul> <li>Servicio Integrado de Empleo</li> </ul>                                                                                                    |                                      |
| <ul> <li>Arta socios de deportes o<br/>Actualdado y Securida de altra constal o inserinario / Consulta de disposibilidad</li> </ul>                                                                                                    | <ul> <li>Cita previa Prabloas en el Extranjero.</li> </ul>                                                                                                    |                                      |
| <ul> <li>Actividades y Escuelas, reserva de plaza semana e inscripción / Consulta de inspinitionado         <ul> <li>Instalaciones de uso individual: reserva de plaza semanal / Consulta de disconibilidad</li> <li>Instalaciones de uso individual: reserva de plaza semanal / Consulta de disconibilidad</li> </ul> </li> </ul>                                                                                                    | Cita previa Orientación Horesonal     Orientación acta el Emoleo                                                                                                    |                                      |
| Competiciones UPV: Inscripción, Gestión y Consultas                                                                                                    | Cita previa Empleo y formación                                                                                                    |                                      |
| Reservas de instalaciones deportivas                                                                                                    | <ul> <li>Cita previa Prácticas en empresas (Servicios Centrales)</li> </ul>                                                                                                    |                                      |
| Competiciones Interuniversitarias: Inscripcion / Consulta     powersitarias inscripcion / Consulta     powersitarias de Cuest de Departer consultaria el paride Abril – Julio                                                                                                    | <ul> <li>Cita previa Catedras</li> <li>o</li> </ul>                                                                                                    |                                      |
| De roizean poissan de la cava de Departes consepondente al periode April - dans                                                                                                    | Consultar solutiones y bitas previos     Calcular to orderica     calcular to orderica     calcular to orderica                                                                                                    |                                      |
| Área de Promoció i Normalització Lingüística                                                                                                    | > Evaluación Prácticas en Empresas en entre en entre entre entr |                                      |
| <ul> <li>Sol·licitud d'ajuda per a TFG i altres treballs de final d'estudis (màsters oficials o PFC)</li> </ul>                                                                                                    | · Centro de Lenguiza                                                                                                    |                                      |
| <ul> <li>sociniotud o ajuda per a la realitació i divulgació de trebalis d'investigació en valencia         <ul> <li>precipió en alte acues de convesta</li> <li>interprisó en alte acues de convesta</li> <li>interprisó en alte acues de convesta</li> </ul> </li> </ul>                                                                                                    | San o La Languez                                                                                                    |                                      |
| Inscripcio a les Aules Virtuals                                                                                                    | Consulta de actividades inscrito                                                                                                    |                                      |
| <ul> <li>Formulari de consultes sobre normalització lingüística</li> </ul>                                                                                                    |                                                                                                    |                                      |
| Formulari III Concurs informes técnics 2018                                                                                                    | Area de Actividades Culturales                                                                                                    |                                      |
| Programa de Acciones Tutoriales                                                                                                    | <ul> <li>Solicitud Programa de Acciones Culturales (PAC)</li> </ul>                                                                                                    |                                      |
| Relaciones Internacionales y Cooperación                                                                                                    |                                                                                                    |                                      |
| Movilidad Internacional v Cooperación (AIRE)                                                                                                    |                                                                                                    |                                      |
| 3 Vel. Utas service examplera socializational de la construcción de la construcción de la |                                                                                                    |                                      |
| n hanna an cheanna ann an ann an an ann an an ann an a                                                                                                    |                                                                                                    |                                      |

También puedes entrar con este acceso directo https://aplicat.upv.es/aire-app/ y deberás identificarte igual que en la intranet personal UPV, si no tienes ya sesión abierta.

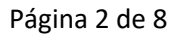

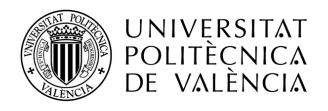

Entra en la aplicación y completa los datos siguiendo estas instrucciones. Lo primero que debes hacer es **editar tu estancia Euromovex**, bien a través de la entrada de menú superior > Estancias, o directamente en la *home* de la aplicación, en tu estancia Euromovex 2022

| ienve                       | nido a AIRE                       |                           |                    |                        |                |           |           |            |            |            |           |
|-----------------------------|-----------------------------------|---------------------------|--------------------|------------------------|----------------|-----------|-----------|------------|------------|------------|-----------|
| Documen                     | ntación asportante                |                           |                    |                        |                |           |           |            |            |            |           |
| lak edario                  | activitaties OPIE Cale activity 2 | 1120 2121 - mailin        |                    |                        |                |           |           |            |            |            |           |
| contactor .                 | Area iste maciosal - septembre    | ana: ContectorA           | atalate nacional p | p5kmbre2020.(#1        | Ę.             |           |           |            |            |            |           |
| i da de la l                | an to Herbr (Canper de Vera       | h: <u>Getallientorpor</u> | 212222             |                        |                |           |           |            |            |            |           |
| i formaciói<br>The i de i d | vinto incontro : luto Enercient   | there how he fee          | ning par           |                        |                |           |           |            |            |            |           |
| mació                       | Binengesotar Saliester: Into      | Emergeschie Ost           | zolwa patr         |                        |                |           |           |            |            |            |           |
|                             |                                   |                           |                    |                        |                |           |           |            |            |            |           |
| Liamadae                    | i                                 |                           |                    |                        |                |           |           |            |            |            |           |
|                             |                                   | Liar                      | nada               |                        |                | (         | CuriolAño | E Gestora  | E Inicio   | E Pin      | Solicitar |
| Erannet                     | Fractical E+ 3019_1 (Fis prac     | tica mār. 31.05/202       | \$                 |                        |                |           | 2019/2020 | OPI        | 01.06/2019 | 01/03/2022 | To        |
| Ecarmer                     | Fishchicat E+ 2018 1 (Fis prac    | 6ca mār, 31.05/202        | 10                 |                        |                |           | 2018/2019 | OFI        | 01.05/2018 | 01/03/2021 | 10        |
| ERAGIN                      | 19 2021-2022- ETSIGCT             |                           |                    |                        |                |           | 2021/2022 | ETSIGCT    | 02/11/2020 | 30/11/2020 | To        |
| ERAGII                      | 16 2021-2022 ETSA [178, 2261      | .2268                     |                    |                        |                |           | 2021/2022 | ETSA       | 02/11/2020 | 30/1/2020  | 10        |
| ERAGIN                      | /6+ Ertecke 2021-2022 ETGW        | FORGED-BUIL               | FILUGEILUCC        |                        |                |           | 2121/2122 | ETSINF     | 02/11/2020 | 30/11/2020 | To        |
| ERASIL                      | 15 2021-2022 ETSIME DT G164       | GADE (SOU INFO            | MILLATIC:R-Gen /() | i                      |                |           | 2021/2022 | ETSINFFADE | 02/11/2020 | 30/11/2020 | ta        |
| ERAGIIU                     | /S+3221-3222 Fackflad de Adli     | la intracióa y Direc      | ciós de Emprerar   | (G tado AD EGAP)       |                |           | 2021/2022 | ADE        | 02/11/2020 | 30/11/2020 | 10        |
| ERASIII                     | IG+3021-3022 Facellad de Ade      | la intración y Dátec      | ción de Bapierrat. | (D(0) + 0 (0) 0 + 0) 0 | 5+1xtrimations |           | 2021/2022 | ETSINFFADE | 02/11/2020 | 30/11/2020 | 10        |
|                             |                                   |                           |                    | 1 2 3                  | 4 5            | 6 »       | 349 3000  |            |            |            |           |
| Interior                    | e I                               |                           |                    |                        |                |           |           |            |            |            |           |
| Ere.                        | 1                                 | 1 how a day               |                    | Outer                  | E Custom       | E Collebb | 4 24      | odhutfenda | E.t.       | 2          | E-Obs     |
| exp.                        |                                   | Liamada                   |                    | CONTROMANO             | E OWNER        | P. BORGIE | O DHE     | walnakakao | 210        | 20         | corar     |
|                             |                                   |                           |                    |                        |                |           |           |            |            |            |           |
|                             | Λαμί απα                          | rocorá ol l               | nistórico d        | a todas la             | s soliciti     | ى عمل     | uo hav    | as hacho   | nara       |            |           |
|                             | Aquiapa                           |                           | 113101100 0        |                        | 5 5011010      | 10C3 q    | uc nay    |            |            |            |           |
|                             |                                   |                           |                    |                        |                | 10 into   | rcamh     |            |            |            |           |
|                             |                                   | partici                   | par en cua         | ilquier pro            | ograma (       |           | icamb     | 10         |            |            |           |
|                             |                                   | partici                   | par en cua         | liquier pro            | ograma (       |           |           |            |            |            |           |
|                             |                                   | partici                   | par en cua         | ilquier pro            | grama          |           |           |            |            |            |           |
|                             |                                   | partici                   | par en cua         | ilquier pro            | ograma (       |           |           |            |            |            |           |
| Erbodar                     |                                   | partici                   |                    | ilquier pro            |                |           |           |            |            |            |           |
| Erbodar                     | Programa                          | partici                   | E Gentora          | Dertino                | f nido         | E fin     | i camb    | Estado     | Edi        | tr enc     | dist      |
| Erbodan<br>Esp.             | Programa<br>Erasmus 2019          | Curiolaño<br>2019/20      | E Gentora          | Dertino                | F. nido        | £ An      | Ertext    | Estado     | Edi        | tar Enc    | uesta.    |

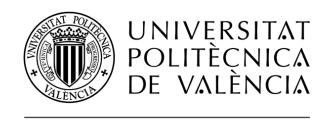

### Pantalla Datos básicos

Aquí debes completar la fecha de inicio de tu estancia, y contestar un par de preguntas sobre protección de datos personales. Una vez hayas completado estos datos pulsa el botón "Guardar". Ficha estancia - [Euromovex 2020]

|                                                                                                    | Solicitante:                                                                                                    | NIF/NIE/Pasaporte:                                                                                                    | Estado estancia: Estancia no Comenzad                                                                                               |
|----------------------------------------------------------------------------------------------------|----------------------------------------------------------------------------------------------------|----------------------------------------------------------------------------------------------------|----------------------------------------------------------------------------------------------------|
| Datos básicos<br>Volver Ira la s<br>ificante incorpora                                                                                                    | Acuerdo académico > Idiomas > OLS > Anota<br>olicitud Ver instrucciones Ver documentos a<br>ción                                                                                                    | ciones > <u>Trámiles</u> > <u>Ficha económica</u> > <u>Datos personales</u> :<br>adjun. Informes técnico Acept. beca Convenio subv.                                                                                                 | ><br>Cancelar Guardar<br>Siguiente                                                                                                  |
| Datos origen                                                                                                    |                                                                                                    |                                                                                                    |                                                                                                    |
| Centro: Indu                                                                                                    | str E.T.S.I. INDUSTRIALES                                                                                                    |                                                                                                    |                                                                                                    |
| Titulación: 2241                                                                                                    | - Máster Universitario en Ingeniería Industrial                                                                                                    |                                                                                                    | Especialidad: Mecánica                                                                                                    |
| Tutor/a:                                                                                                    |                                                                                                    | Asign                                                                                                    | nar tutor/a Borrar tutor/a                                                                                                    |
| Datos destino                                                                                                    |                                                                                                    |                                                                                                    |                                                                                                    |
| País:<br>Institución:<br>Centro:<br>Convenio:                                                                                                    | Italia<br>I MILANO02 - POLITECNICO DI MILANO<br>School of Industrial and Information Engineerin                                                                                                    | ıg                                                                                                    |                                                                                                    |
| Tutor:                                                                                                    |                                                                                                    | ✓ Ø                                                                                                    |                                                                                                    |
| Constitution                                                                                                    | 1104                                                                                                    |                                                                                                    |                                                                                                    |
| Coordinador no<br>Tipo actividad                                                                                                    | UPV                                                                                                    |                                                                                                    |                                                                                                    |
| Coordinador na<br>Tipo actividad<br>Segundo año do<br>Duración                                                                                                    | b UPV<br>ble titulación                                                                                                    |                                                                                                    |                                                                                                    |
| Coordinador na<br>Tipo actividad<br>Segundo año do<br>Duración<br>15/09/2020 - 15/0<br>Fecha de inicio                                                                                                    | b UPV<br>ble titulación<br>13/2021<br>prevista                                                                                                    | ión de meses hace que la duración prevista se                                                                                                    | a hasta el                                                                                                    |
| Coordinador na<br>Tipo actividad<br>Segundo año do<br>Duración<br>15/09/2020 - 15/0<br>Fecha de inicio<br>Duración real er                                                                                                    | b UPV<br>ble titulación<br>33/2021<br>prevista: ron una duraci                                                                                                    | ión de meses hace que la duración prevista se                                                                                                    | a hasta el                                                                                                    |
| Coordinador na<br>Tipo actividad<br>Segundo año do<br>Duración<br>15/09/2020 - 15/0<br>Fecha de inicio<br>Duración real en<br>Otros                                                                                           | b UPV<br>ble titulación<br>03/2021<br>prevista:; on una duraci                                                                                                    | ión de meses hace que la duración prevista se                                                                                                    | a hasta el                                                                                                    |
| Coordinador no<br>Tipo actividad<br>Segundo año do<br>Duración<br>15/09/2020 - 15/0<br>Fecha de inicio<br>Duración real en<br>Otros<br>ATENCION !! Sol<br>intercambio para<br>es posible que no<br>En cualquier mon           | b UPV<br>ble titulación<br>33/2021<br>prevista con una duraci<br>ntre: y<br>lo podras contestar a esta pregunta hasta el es<br>i las cuales puede ser necesario que la UPV pr<br>o puedas optar a estas ayudas.<br>tento puedes cambiar tu autorización de cesión de                                                                                                    | ión de meses hace que la duración prevista se<br>Total real: meses<br>stado de DOCUMENTACIÓN INICIAL ENTREGADA CENTR<br>oporcione tus datos a otras entidades, si deseas autoriza<br>e datos solicitandolo por escrito a:           | a hasta el<br>O. Ten en cuenta que pueden existir ayudas para alumnos<br>r esta cesión puedes hacerlo desde aqui. Si no nos autoriz |
| Coordinador no<br>Tipo actividad<br>Segundo año do<br>Duración<br>15/09/2020 - 15/0<br>Fecha de inicio<br>Duración real er<br>Otros<br>ATENCION !! So<br>ATENCION !! So<br>ATENCION !! So<br>ATENCION !! So<br>ATENCION !! So | ble titulación D3/2021 prevista prevista previst | ión de meses hace que la duración prevista se<br>Total real: meses<br>stado de DOCUMENTACIÓN INICIAL ENTREGADA CENTR<br>oporcione tus datos a otras entidades, si deseas autoriza<br>e dalos solicitandolo por escrito a:<br>cambio | a hasta el<br>O. Ten en cuenta que pueden existir ayudas para alumnos<br>r esta cesión puedes hacerlo desde aqui. Si no nos autoriz |

### Pantalla Acuerdo Académico

Aquí deberás dar de alta tu acuerdo académico en destino. Hazlo <u>después</u> de haber completado las pantallas **Ficha Económica y Datos personales** y siempre tras haber cargado la documentación de inicio de la estancia (necesaria para empezar a cobrar la ayuda). ENLACE DIRECTO A LA SECCIÓN DE ESTE DOCUMENTO QUE EXPLICA EL ACUERDO ACADÉMICO

Pantalla Idiomas + Pantalla OLS: Puedes dejarlas en blanco

### **Pantalla Anotaciones**

Este sección es generalmente para uso interno de los gestores de la UPV, aunque en algún caso pueden grabar alguna observación visible para ti para que quede constancia como recordatorio (poco frecuente)

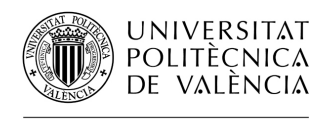

#### Pantalla Ficha Económica

En esta pantalla deberás introducir el número de cuenta bancaria (IBAN) en la que quieres cobrar la beca Euromovex. Recuerda que debe ser una cuenta española de la que seas titular o cotitular. En una pantalla posterior tendrás que cargar un documento de tu banco donde se vea el IBAN completo (ESXX+20 dígitos). No olvides pulsar el botón "Guardar" cada vez que introduzcas un dato relevant.

|                          | : Solicitante                        |                           | NIF/NIE/Pasaporte              | c.                    |           | Estado estancia: | Estancia no Comenza |
|--------------------------|--------------------------------------|---------------------------|--------------------------------|-----------------------|-----------|------------------|---------------------|
| os básicos               | > Acuerdo académico > Idiomas >      | OLS > Anotaciones > Trán  | mites > Ficha económica > Dato | <u>s personales</u> > |           |                  |                     |
| lver Ira                 | la solicitud Ver instrucciones       | Ver documentos adjun.     | Acept. beca Convenio su        | bv.                   |           | Anterior         | Cancelar Guarda     |
| ante incorp              | pración                              |                           |                                |                       |           |                  | Siguient            |
| atos banca               | rios                                 |                           |                                |                       |           |                  |                     |
| uerde que i              | usted deberá ser titular de la cuent | a bancaria indicada       |                                |                       |           |                  |                     |
| N/CCC:                   |                                      |                           |                                |                       |           |                  |                     |
| ıración                  |                                      |                           |                                |                       |           |                  |                     |
| 09/2020 - 31             | /01/2021                             |                           |                                |                       |           |                  |                     |
|                          |                                      |                           | _                              |                       |           |                  |                     |
| cha de inic              | io prevista:                         | con una duración de  4,80 | ) meses hace que la duració    | in prevista sea hasta | el        |                  |                     |
| ración rea               | entre:                               | / 👘 Total r               | real: meses                    |                       |           |                  |                     |
|                          |                                      |                           |                                |                       |           |                  |                     |
| the second second second | cias                                 |                           |                                |                       |           |                  |                     |
| ras estan                |                                      | Titulació                 | ón                             | Fecha inicio          | Fecha fin | Duración (dias)  | Estado              |
| Fas estan                | Programa                             |                           |                                |                       |           |                  |                     |

En esta sección de AIRE cargaremos en breve la partida de la ayuda Euromovex asignada inicialmente en base a la duración prevista para tu estancia.

Encontrarás información detallada sobre la asignación de la beca Euromovex y los pagos en un documento aparte llamado "Financiación Euromovex 2022-23" que puedes descargar también desde AIRE en el botón Ver Instrucciones de tu estancia Euromovex 2022.

### Pantalla Datos Personales

En esta pantalla básicamente te pedimos que nos proporciones:

- tu e-mail de contacto preferido durante tu estancia Euromovex, que por defecto será el de la UPV, pero que puedes cambiar por otro de cualquier proveedor.
- Tu teléfono móvil.
- Un teléfono de contacto de un familiar en España solo para contacto en casos de emergencia,
- Tu dirección detallada en destino, incluyendo tu teléfono extranjero en el país de destino si lo tienes), para que te podamos localizar en destino, en caso de que sea necesario.

En esta pantalla también puedes comprobar los datos que tenemos relativos a tu seguro médico. Principalmente debes asegurarte de que las fechas de inicio y de fin que tenemos coinciden con tu seguro más actualizado. Recuerda que si renuevas tu seguro y no nos envías una copia a opii@upv.es, consideraremos que estás sin seguro y suspenderemos los pagos.

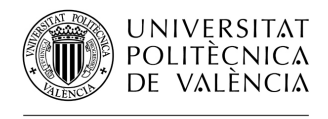

### DOCUMENTACIÓN INICIAL (imprescindible para cobrar la ayuda económica)

Una vez has completado las pantallas **Datos Básicos y Ficha Económica** DEBES CARGAR LA SIGUIENTE DOCUMENTACIÓN en la **Pantalla Trámites** 

- Fotocopia de tu DNI o permiso de residencia o NIE/TIE (para extranjeros) en vigor. Si eres extracomunitario/a y tu permiso de residencia o NIE/TIE caduca durante tu estancia, deberás acreditarnos su renovación.
- Fotocopia de la Tarjeta Sanitaria Europea (TSE) o un seguro de asistencia sanitaria que la sustituya. La fecha de validez debe ser al menos 3 meses a partir de la fecha de inicio de estancia que hayas indicado como inicio de estancia en AIRE.

Puedes solicitar la TSE online a través de este enlace https://w6.seg-social.es/solTse/jsp/Entrada.jsp o presencialmente en alguna de las oficinas de la Seguridad Social. http://www.seg-social.es/Internet\_1/Oficinas/index.htm

En el país de destino, la TSE te dará la misma cobertura que tengan los ciudadanos de ese país. Recuerda que no siempre será todo igual que en España. Tienes toda la información relativa a la TSE en este enlace: http://www.seg-social.es/wps/portal/wss/internet/Trabajadores/PrestacionesPensionesTrabajadores/10938/11566/1761

En muchos casos se expide la TSE para más de un año, pero en otros, solo tiene unos meses de validez (depende de tus circunstancias personales y familiares, edad, si trabajas o no, etc.). Debes fijarte bien en la fecha de caducidad de la TSE que nos proporcionas, y conseguir una nueva si te caduca durante tu estancia.

Como complemento a la TSE, desde la UPV te recomendamos que contrates un seguro de asistencia en viaje adicional para tener coberturas adicionales más allá de gastos médicos u hospitalización, como por ejemplo responsabilidad civil, traslados y alojamiento de un familiar en caso de hospitalización, o repatriaciones médicas.

Si no puedes obtener la TSE, debes tener o suscribir un seguro médico privado que incluya una cobertura mínima de 50.000 euros de gastos médicos en el extranjero, y presentar una copia de la póliza que hayas suscrito y el recibo del pago.

La UPV tiene suscrita una póliza con el seguro Universitas Mundi (seguro Universitas Mundo; 105,16 EUR por estancia en 2022-23). La póliza es suficiente para el requisito de 50000 EUR de asistencia sanitaria y además te ofrece cobertura adicional interesante para asistencia en viajes. Puedes ver la cobertura y contratarlo en este enlace.

Puedes contratar tanto el seguro Universitas Mundi o cualquier otro seguro privado. Si no tienes la TSE o no pueden expedírtela con una validez de al menos 3 meses desde el inicio de tu estancia, a efectos de documentación Euromovex aceptaremos cualquier póliza privada que te cubra 50.000 EUR de gastos médicos y hospitalización. Recuerda, deberás cargar documentación donde se vea claramente la cobertura y duración de la póliza y personas a las que cubre; no sirve con cargar una tarjeta donde solo viene tu nombre y el logo de la compañía aseguradora. Queremos insistir en la conveniencia de tener un seguro (cualquiera) que te dé cobertura que vaya más allá de los gastos médicos u hospitalización, similares a los del seguro Oncampus.

ii Importante !! Debes contar con cobertura sanitaria durante TODA tu estancia. Si la TSE (o la cobertura que tengas) caduca durante tu estancia, asegúrate de que haces las gestiones para su renovación y que envías tu TSE/póliza actualizada al correo opii@upv.es

- Hoja de datos bancarios de la cuenta donde quieres cobrar la beca 8 (certificado del banco, impresión de portal de banca electrónica, etc.). Debe ser una cuenta bancaria con IBAN español y debes ser (co)titular de la cuenta. La cuenta debe ser la misma que has introducido en la pantalla "Ficha económica".
  - Justificante de incorporación (puedes descargar e imprimir el modelo desde AIRE o usar el que te hemos enviamos por correo electrónico)

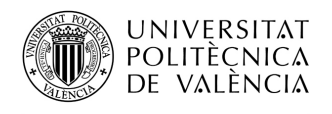

Cuando hayamos detectado el justificante de incorporación en AIRE y comprobado que es correcto, procederemos a cambiar de estado tu estancia, pasándola por varios estados hasta llegar a **"Incorporado destino". Una vez entres en este estado, empezarás a cobrar las dotaciones de la beca**, por lo que es muy importante que cargues todos estos documentos **cuanto antes**.

Imagen inferior: captura de pantalla de AIRE, sección Trámites, donde debes cargar los documentos indicados en la página anterior

| Expedien                             | nte:                                                                             | Solicitante: NIF/NIE/Pasaporte:                                                                                                    |            | Esta              | ido estancia: | Estancia no Co                   | omenza              |
|--------------------------------------|----------------------------------------------------------------------------------|----------------------------------------------------------------------------------------------------|------------|-------------------|---------------|----------------------------------|---------------------|
| tos básico<br>olver li<br>cante inco | os > <u>Acuerdo académ</u><br>r a la solicitud Ver<br>rporación                  | ico > Idiomas > OLS > Anotaciones > Trámites Ficha económica > Datos personales ><br>instrucciones Ver documentos adjun. Acept. beca Convenio subv.                                                                                                    |            | 0                 | Anterior      | Cancelar (                       | 3uardar<br>iguiente |
| riginal(*)                           | Documento                                                                        | Descripción                                                                                                    | Presentado | Doc.<br>Adjuntado | Descargar     |                                  | Borra<br>Adju       |
|                                      | DNI, NIE o<br>Residencia                                                         | DNI, NIE o permiso de residencia/tarjeta de identificación de extranjero en vigor. Si tu<br>permiso de residencia o tarjeta de estudiante. Si caduca durante tu estancia, deberás<br>acreditarnos su renovación                                                                                                    |            |                   |               | Adjuntar                         | ×                   |
|                                      |                                                                                  |                                                                                                    |            |                   |               |                                  |                     |
|                                      | IBAN cuenta<br>bancaria                                                          | Certificado de titularidad de la cuenta ESPAÑOLA donde quieres cobrar la beca. Debes<br>ser (co)títular de la cuenta. Debe figurar el IBAN                                                                                                    |            |                   |               | Adjuntar                         | ×                   |
|                                      | IBAN cuenta<br>bancaria<br>Justificante de<br>Incorporación                      | Certificado de titularidad de la cuenta ESPAÑOLA donde quieres cobrar la beca. Debes<br>ser (co)titular de la cuenta. Debe figurar el IBAN<br>Documento firmado por la universidad de destino que hace constar la fecha de<br>incorporación.                                                                                                    |            |                   |               | Adjuntar<br>Adjuntar             | ×                   |
|                                      | IBAN cuenta<br>bancaria<br>Justificante de<br>Incorporación<br>TSE o equivalente | Certificado de titularidad de la cuenta ESPAÑOLA donde quieres cobrar la beca. Debes<br>ser (coțititular de la cuenta. Debe figurar el IBAN<br>Documento firmado por la universidad de destino que hace constar la fecha de<br>incorporación.<br>Tarjeta Sanitaria Europea (TSE) en vigor o seguro equivalente con cobertura en tu país<br>de destino |            |                   |               | Adjuntar<br>Adjuntar<br>Adjuntar | ××××                |

## DURANTE TU ESTANCIA - ACUERDO ACADÉMICO Y TFG-TFM

Debes tener siempre actualizado tu acuerdo académico en AIRE en la pestaña "Acuerdo Académico. Aunque la doble titulación implica normalmente un itinerario académico más o menos fijo y predefinido, debes tener al día tu acuerdo académico en formato digital para que tu Escuela/Facultad pueda hacer un seguimiento.

Debes dar de alta reglas de reconocimiento académico igual que hiciste en tu 1er año de Doble Titulación. Si necesitas ayuda para manejar esas pantallas de AIRE, utiliza el manual "Instrucciones AIRE para dar de alta reglas de reconocimiento académico" que encontrarás en el botón Ver Instrucciones.

Tu Escuela / Facultad en la UPV revisará tu acuerdo académico en AIRE y contactará contigo si lo ve necesario.

Si tu estancia implica la realización del TFG o TFM en movilidad, recuerda que no basta con introducirlo en las reglas de reconocimiento de AIRE. Además del trámite que tengas en la universidad de destino, tienes que hacer un procedimiento análogo a quien entrega y presenta el TFG-TFM en la UPV: deberás encontrar tutor(a) UPV y deberéis registrarlo como TFG-TFM concertado en la aplicación de gestión de TFG-TFM de la UPV (Ebrón: https://aplicat.upv.es/tfgtfm-app/), dándolo de alta con el título definitivo, resumen y palabras clave. Consulta en tu Centro UPV si debes hacerlo tú o tu tutor(a) UPV. Ten en cuenta que esos datos básicos del TFG-TFM deben ser formalmente aprobados por la Comisión académica de tu grado o máster en la UPV. Estas comisiones se reúnen con frecuencia variable según grado/máster, pero hasta que no esté aprobado por la Comisión Académica, no podrás iniciar la petición de reconocimiento de un TFG-TFM cursado en movilidad de Doble Titulación. Por este motivo, es recomendable que no esperes hasta fin de curso para darlo de alta; podría implicar retrasos a la hora de conseguir el reconocimiento del TFG-TFM y solicitar el título de la UPV.

Para poder proceder al reconocimiento del TFG-TFM en movilidad de Doble Titulación, tu Centro necesitará que consigas en la universidad de destino que te firmen 2 documentos (certificado de defensa ante tribunal extranjero, certificado de competencias trasversales asociadas al TFG-TFM).

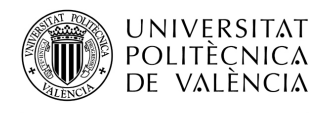

Consulta el detalle de todos estos puntos (plazos, plantillas de documentos, etc.) con la oficina de Relaciones Internacionales de tu centro UPV. Hay pequeñas diferencias de gestión entre Escuelas / Facultades.

### CUANDO ESTÉS A PUNTO DE FINALIZAR TU ESTANCIA

Debes pedir a tu universidad de destino que te firmen Justificante de duración. Es muy importante que:

- o NO TENGA TACHADURAS o borrones
- o las fechas estén claras y legibles
- LA FECHA DE FIRMA NO DEBE SER ANTERIOR A LA FECHA DE FIN DE ESTANCIA. Si la fecha de firma es anterior a la fecha de fin de estancia indicada, usaremos la de la firma como fecha de fin de estancia.

Si el justificante NO es correcto o presenta alguno de los fallos mencionados, no podremos admitirlo y será necesario que obtengas otro. Si no consigues obtenerlo, la beca podría será anulada, y tendrías que devolver cualquier importe que hayas recibido.

El justificante de duración prerrellenado, lo podrás descargar de la aplicación pulsando en el botón Justificante Duración. A pesar de lo que dice la plantilla del PDF que se genera desde AIRE, NO es necesario que entregues original ni que lo envíes por correo postal. Cárgalo en AIRE como se indica abajo.

### CUANDO TERMINES TU ESTANCIA. TRÁMITES PARA COBRAR EL 2º PAGO

Deberás subir 2 documentos en AIRE > estancia Euromovex 2022 > pantalla Trámites (imagen inferior).

-Justificante de duración firmado y sellado (PDF con firma escaneada es suficiente). Las fechas que vengan aquí son las determinantes para calcular el importe final que te corresponde cobrar y hacer la liquidación de la ayuda. Te lo explicamos en detalle en un documento aparte llamado "Financiación Euromovex 2021-22" que puedes descargar también desde el botón Ver Instrucciones de tu estancia Euromovex 2021 en AIRE.

-**Certificado de notas expedido por tu universidad de destino**. Si en 2022-2023 solo has hecho TFG-TFM puede servir un certificado de presentación y defensa ante tribunal extranjero en vez de un *Transcript of Records*. Hasta que no tengamos un certificado de notas no podrás cobrar la última parte de la ayuda.

| Expedier              | ite:                                         | Solicitante: NIF/NIE/Pasaporte:                                                                                                    |            | Esta              | do estancia: | Incorporad | o destin         |
|-----------------------|----------------------------------------------|----------------------------------------------------------------------------------------------------|------------|-------------------|--------------|------------|------------------|
| itos básic            | os > <u>Acuerdo académ</u>                   | co > Idiomas > OLS > Anotaciones > <b>Trámites</b> > Ficha económica > Datos personales >                                                                                                    |            |                   |              |            |                  |
| olver                 | r a la solicitud Ver                         | instrucciones Ver documentos adjun. Acept. beca Convenio subv.                                                                                                    |            | - 1               | Anterior     | Cancelar   | Guardar          |
| cante inco            | rporación                                    |                                                                                                    |            |                   |              | S          | iquiente         |
|                       |                                              |                                                                                                    |            |                   |              |            |                  |
| Estado                |                                              |                                                                                                    |            |                   |              |            |                  |
| Estado                |                                              |                                                                                                    | 1          | Bee               |              |            | Parrow           |
| Estado<br>Driginal(*) | Documento                                    | Descripción                                                                                                    | Presentado | Doc.<br>Adjuntado | Descargar    | _          | Borrar<br>Adjun. |
| Estado<br>Driginal(*) | <b>Documento</b><br>Justificante de duración | Descripción<br>Justificante de duración firmado y sellado por la universidad de destino (PDF suficiente).<br>Fecha de firma no anterior a la fecha de fin de estancia. Las fechas servirán a UPV para calcular la duración<br>real de la estanca y ajustar el último pago | Presentado | Doc.<br>Adjuntado | Descargar    | Adjuntar   | Borrar<br>Adjun. |

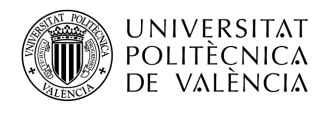

### Trámites académicos (reconocimiento académico de asignaturas y/o TFG-TFM)

**El certificado de notas que cargues en AIRE tiene solo efectos administrativos (para cerrar tu expediente Euromovex y el cobro de la ayuda).** No tiene efectos académicos (convalidación). La Oficina de Relaciones Internacionales de tu Centro necesitará recibir un *Transcript of Records* (normalmente original en papel o PDF firmado con certificado digital comprobable en Acrobat > Panel de firma) ; en algunos casos se aceptan PDFs con firma manual escaneada si el email lo envía tu universidad de destino directamente a la oficina de relaciones internacionales de tu Centro. Consulta con tu Centro UPV cuál es su política al respecto.

Para el reconocimiento del TFG-TFM deberás haber seguido los pasos que se indican arriba (enlace AQUÍ).